View this email in your browser

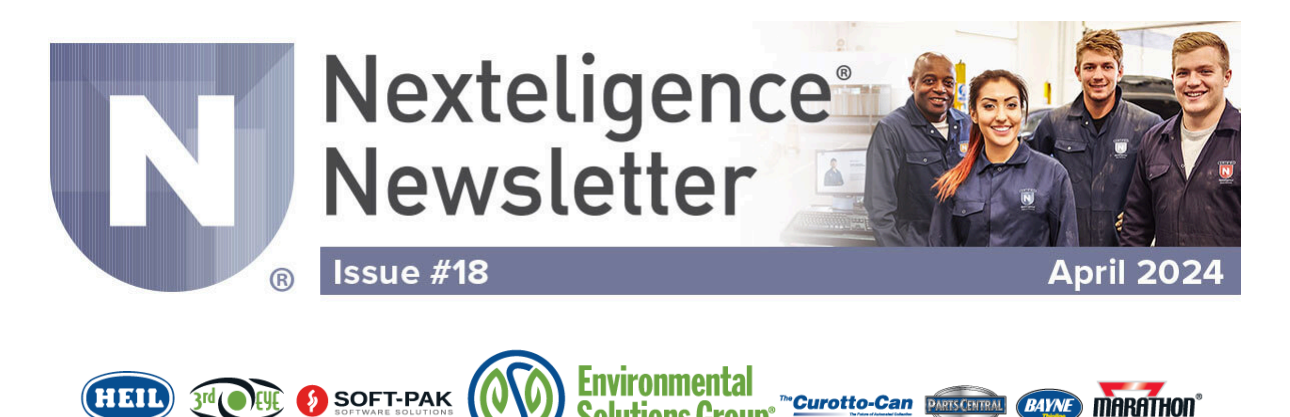

## Welcome to the Nexteligence Newsletter!

Welcome to the 18th edition of the Nexteligence Newsletter. We look forward to continuing to provide the latest news in the Nexteligence training community.

The Nexteligence Newsletter alternates with information related to vital parts of your Heil truck and 3rd Eye camera systems.

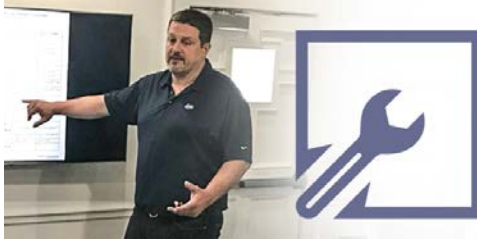

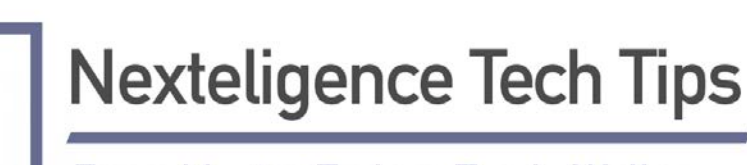

From Master Trainer Travis Wallen

# Adding the Digital System to your existing Camera Network is a real advantage!

ESG Connected Collections includes integrated camera and technology solutions that improve safety, productivity, and

#### profitability.

#### Some popular Connected Collections solutions include:

Verif-Eye – Positive Service Verification
Optim-Eyes – Fleet Maintenance Solutions
Purif-Eye – Commercial Contamination Identification
Certif-Eye – Asset location/fuel use for IFTA reporting & Excise tax refund audits
Magnif-Eye – Safety Solutions / Up to eight cameras for 360° of safety coverage

All of these great digital options are connected to the assets live through cellular uploads including real-time GPS.

## Get Connected!

#### A Technician's world revolves around component failures and preventive maintenance. So, what happens if your unit loses GPS connection or cellular connectivity?

Well, if a GPS connection fails then the asset can't be tracked, and this affects the accuracy of other service options like Verif-Eye where we attach a physical address to the data uploaded to the 3rd Eye portal. Without GPS this is unknown.

Cellular connection is important as well. Without cellular connectivity, no data can be uploaded to the 3rd Eye portal.

# How to confirm GPS or Cellular connection has a failure and steps to recover it.

**1.)** To confirm there is an issue, make sure the ignition key is on and the gateway is booted up.

**2.)** Go to the 3rd Eye Microsite and enter the specific unit data to pull up the system connected to the unit. Review the screen shown

below for **GPS Status or Cellular Connection** issues you may have.

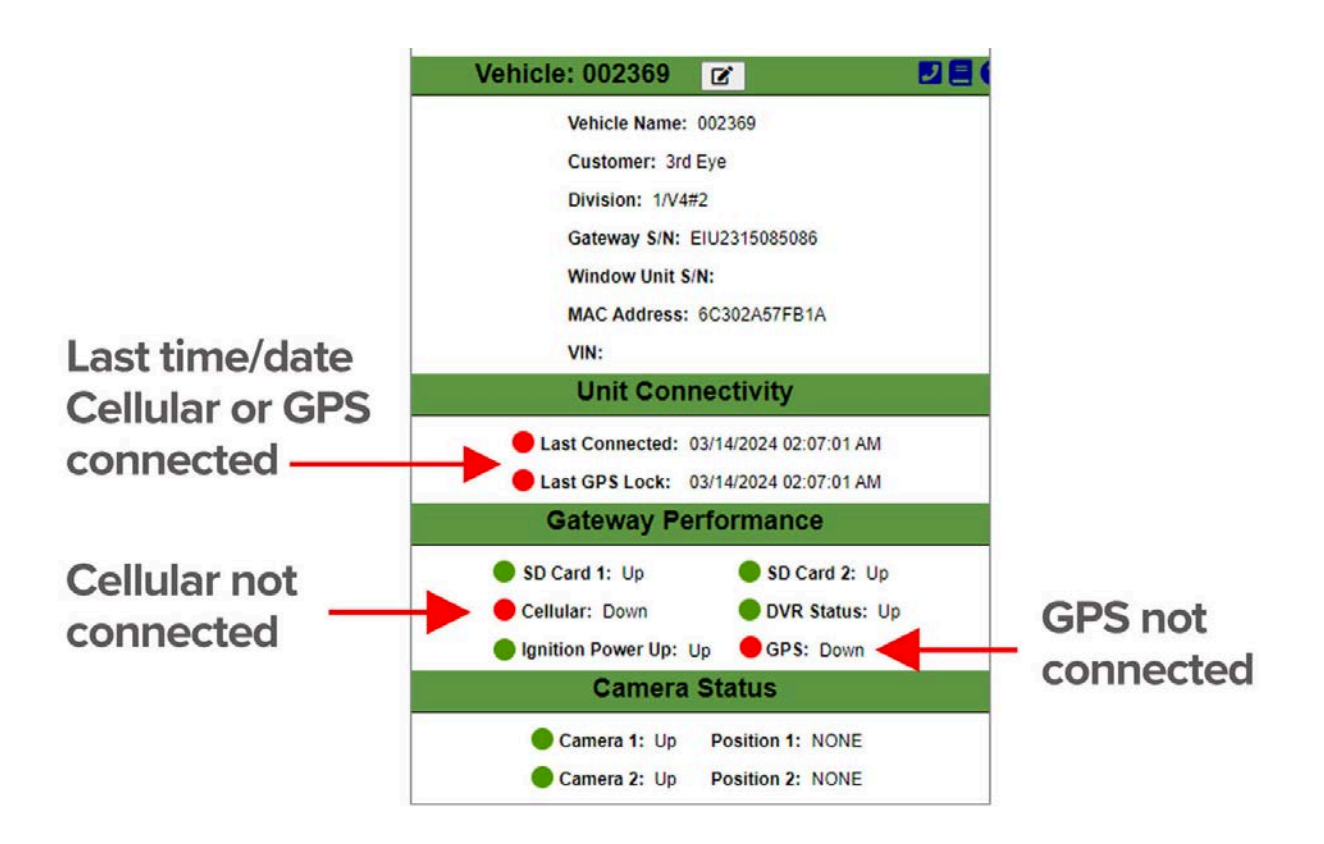

**Do you have access to Microsite?** Microsite is an extension of the 3rd Eye Portal and can help technicians confirm a reported failure and validate that the repair was made successfully. To learn more and request access, call or email 3rd Eye Support with the information detailed at the end of this Newsletter.

# 3.) GPS or Cellular Connection Failure detected? What now?

First, check the GPS/Cellular antenna commonly mounted on the dash. The antenna must face the sky without obstructions. If there are items covering the antenna like a clipboard or coat, these must be removed.

**4.)** Next, inspect the coax cables for the antenna leading to the Gateway. Ensure they are not damaged or cut. Make sure the GPS

connection is connected to the GPS port on the Gateway and the Cellular connection is connected to the Cellular connection positions.

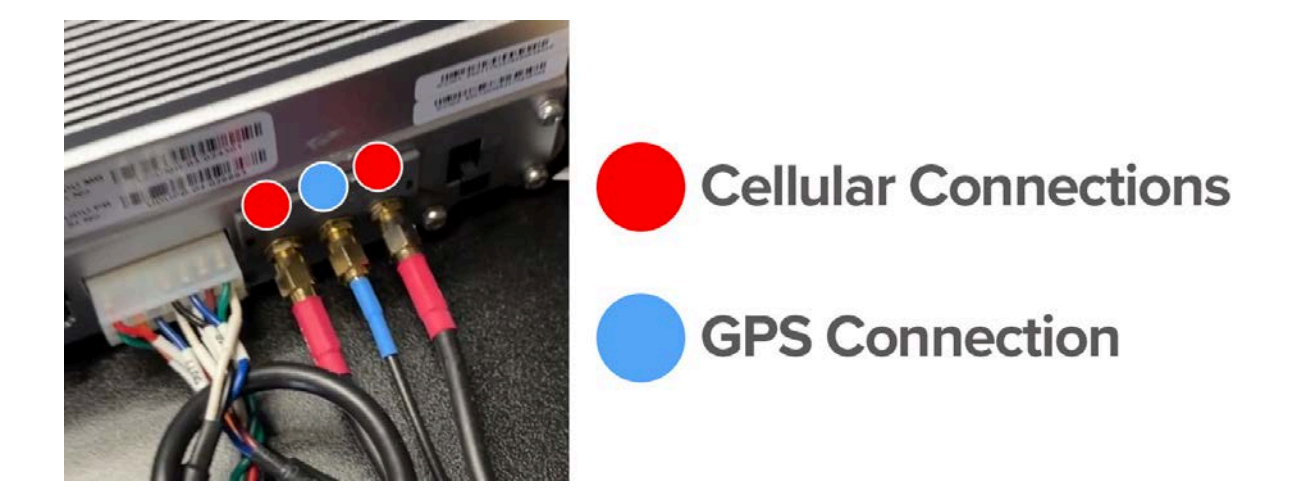

If these checks are good and you are still experiencing GPS or Cellular failure, then you should perform a hard reboot.

A hard reboot can fix application issues or a locked-up Gateway where GPS and Cellular have been lost. It can not fix hardware items like busted cameras or crushed cables.

**5.)** To perform a hard reboot, simply disconnect the 10-pin power connection from the Gateway, as shown in image below. Leave this connector disconnected for at least 60 seconds

Power Cable Disconnected

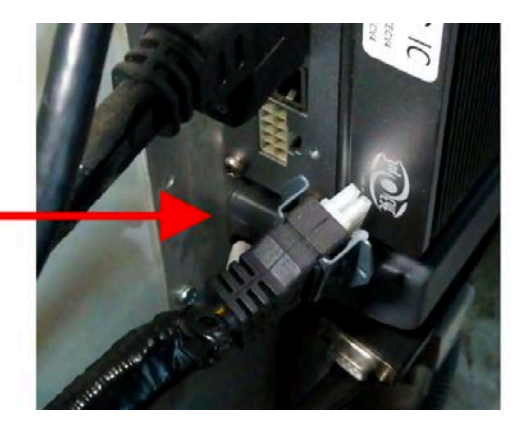

Then reconnect the connector and restart the system by turning on the key switch and allowing the Gateway to boot up which can take up to 5 minutes. Once the Gateway boots up, look at the window unit. Notice if

the light second from the top is on solid green. If so, this indicates GPS has connected.

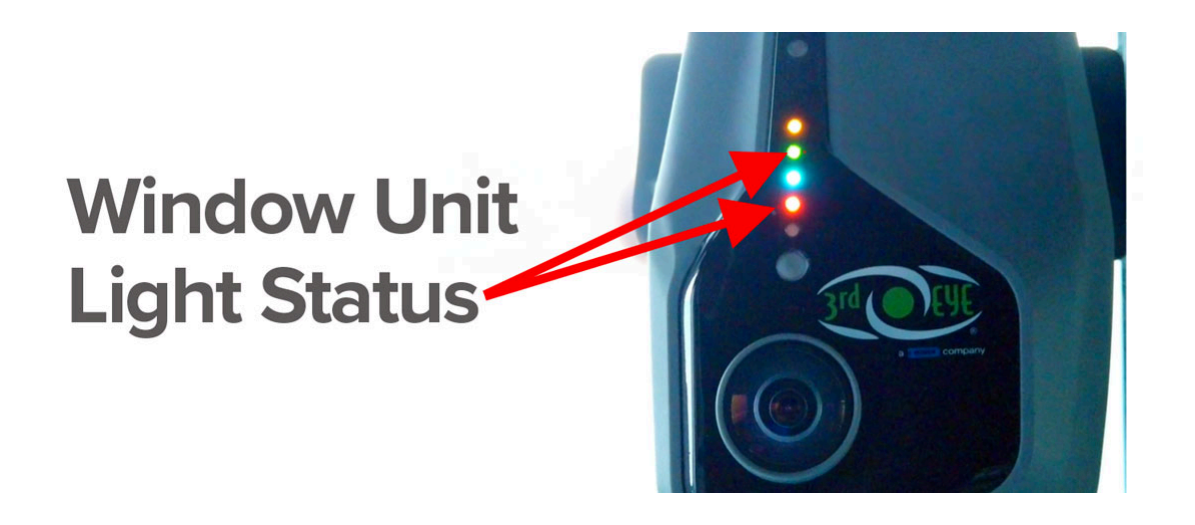

Look at the 4th light from the top. This is an orange indicator light for cellular connection. Is it on and solid orange? If so, this indicates your cellular connection is good and connected to the 3rd Eye portal.

## 6.) Connected? Now, Check Your Work.

Once the window unit shows a connection to GPS and the Cellular network has been restored, login to the Microsite and enter the specific unit data to review the active status of the system.

If the microsite now displays green indicators as shown below, congratulations - you've successfully repaired your 3rd Eye camera system! Nexteligence Newsletter April 2024

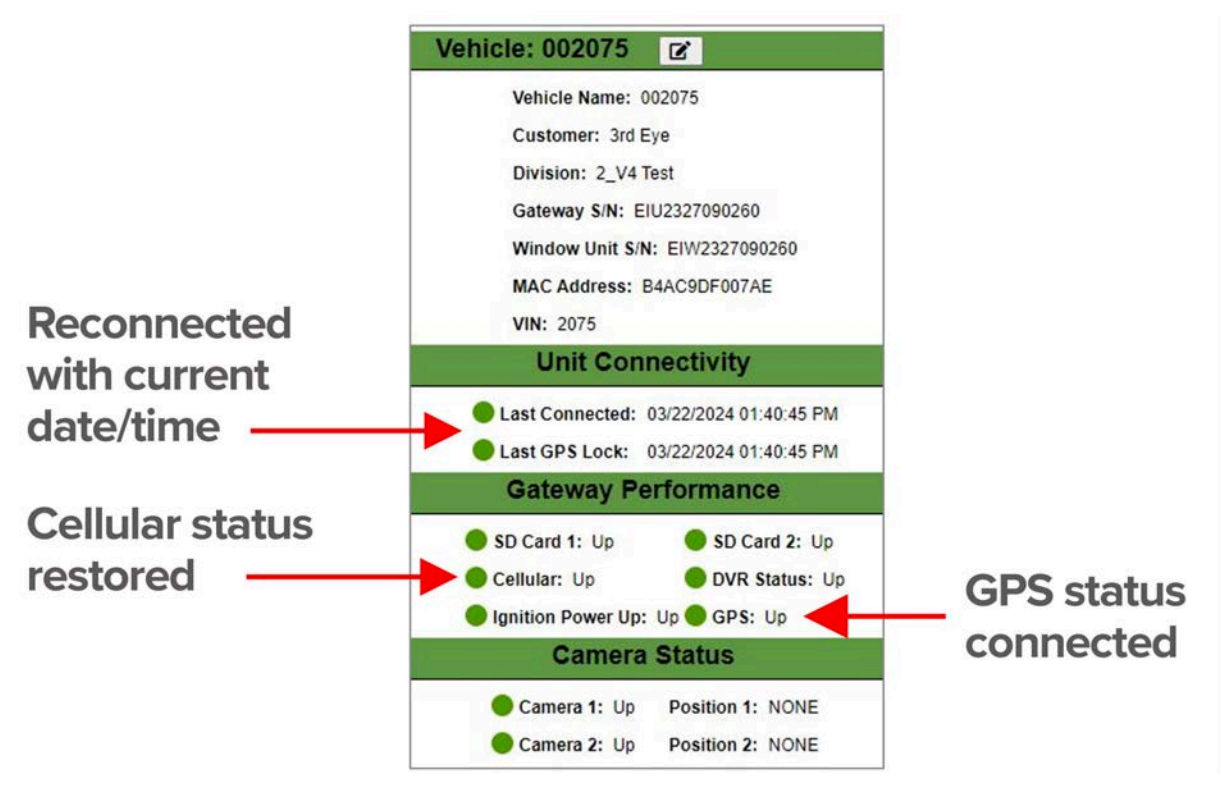

## **Utilize The 3rd Eye Microsite!**

The 3rd Eye Microsite is an invaluable validation tool, which allows you to confirm that repairs have been made successfully.

If your fleet is running the 3rd Eye Digital System and you don't have access to the Microsite, reach out to 3rd Eye Technical Support today at 866-804-2984 or email them at support@3rdeyecam.com

## In the next 3rd Eye Newsletter

Are you Connected? Making Proper 3rd Eye Connections.

**GET THE NEWSLETTER** 

Would you like to know more about 3rd Eye systems and related topics? Good news! We teach that in our 3rd Eye Nexteligence classes. You can get in-depth training by contacting us to register for a Nexteligence class at Nexteligence@doveresg.com

**CONTACT US** 

## **Contact Info & Helpful Links**

#### Miss a Newsletter?

No problem - You can now view all past Nexteligence newsletters by visiting our Archives page.

VIEW NEWSLETTER ARCHIVES HERE

## The 2024 Nexteligence Training Schedule Is Here!

The 2024 Training Schedule is now available and can be viewed via the Nexteligence webpage, or on the Heil Dealer Portal.

### 2024 Live Online Webinar 3rd Eye Training Schedule

| 3rd Eye Training Dates | 3rd Eye Product Training | Delivery Method | Time         |
|------------------------|--------------------------|-----------------|--------------|
| April 3rd              | Digital                  | Webinar         | 12 pm - 4 pm |
| April 16th             | Camera                   | Webinar         | 12 pm - 4 pm |
| April 17th             | Digital                  | Webinar         | 12 pm - 4 pm |
| May 21st               | Camera                   | Webinar         | 12 pm - 4 pm |
| May 22nd               | Digital                  | Webinar         | 12 pm - 4 pm |
| June 4th               | Camera                   | Webinar         | 12 pm - 4 pm |
| June 5th               | Digital                  | Webinar         | 12 pm - 4 pm |
| June 18th              | Camera                   | Webinar         | 12 pm - 4 pm |
| June 19th              | Digital                  | Webinar         | 12 pm - 4 pm |

## 2024 3rd Eye Factory Training Schedule

| <b>3rd Eye Training Dates</b> | 3rd Eye Product Training | Delivery Method | Time         |
|-------------------------------|--------------------------|-----------------|--------------|
| May 23rd                      | Camera                   | Factory         | 8 am - 12 pm |
| June 20th                     | Digital                  | Factory         | 8 am - 12 pm |

**VIEW FULL 2024 TRAINING SCHEDULE** 

#### **Nexteligence Class Registration**

Feel free to contact us anytime if you have any training questions or to register for one of our training classes.

**EMAIL TRAINING** 

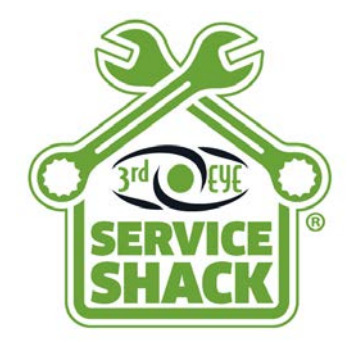

## **Service Shack**

Visit the 3rd Eye Service Shack for helpful training and instructional videos

**View Service Shack** 

## Sign Up for the Nexteligence Newsletter!

To sign up or add team members, click the button below!

**EMAIL TRAINING** 

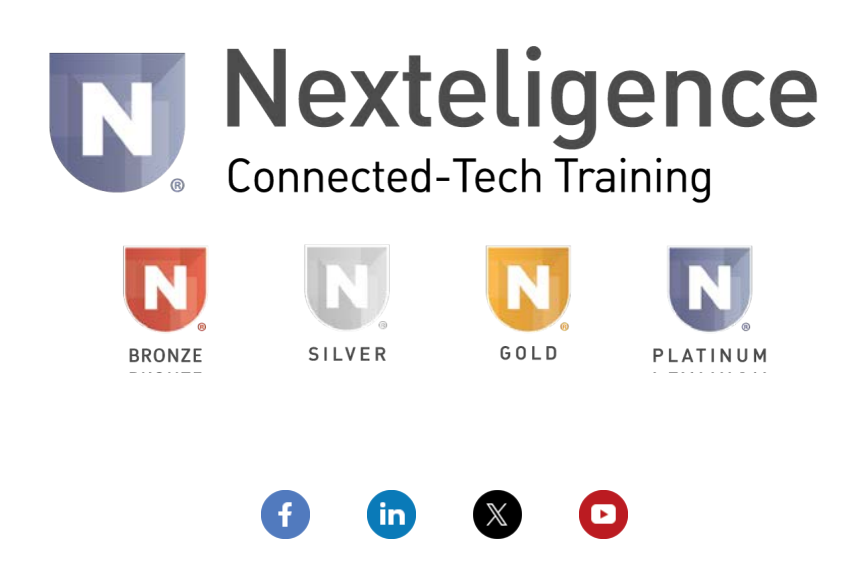

**DISCLAIMER:** REFER TO THE SERVICE MANUAL BEFORE ATTEMPTING ANY WORK OR REPAIRS. THIS DOCUMENTATION IS PROVIDED FOR INFORMATIONAL PURPOSES ONLY. NO WARRANTY, GUARANTEE, OR PROMISE IS MADE AS A RESULT. PLEASE SEE THE RESPECTIVE ESG TERMS OF SALE AND/OR APPLICABLE WARRANTY STATEMENT FOR THE SOLE AND EXCLUSIVE WARRANTY OFFERED. WE CANNOT CONTROL THE SAFETY OF YOU, YOUR PROCESSES, OR YOUR WORKSPACE – PLEASE ACT ACCORDINGLY.

Copyright © 2024 The Heil Co. - All rights reserved.

Our mailing address is: Environmental Solutions Group 201 W. Main Street, Ste 300 Chattanooga, TN 37408

Want to change how you receive these emails? You can <u>update your preferences</u> or <u>unsubscribe from this list</u>.